### Welcome to UCorp's ADP Timecard Training Guide

- We have created a step-by-step demonstration in using the ADP Workforce Now Portal to enter and approve your UCorp hours worked.
- If you already have registered you may skip to page 8 and sign in.

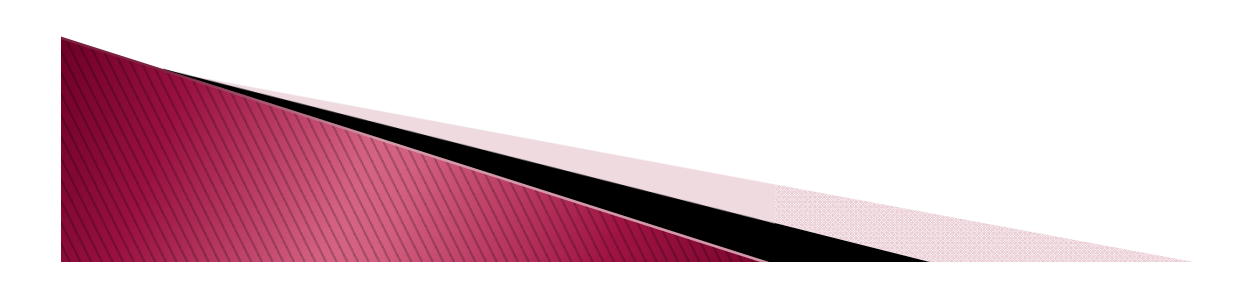

#### Login to portal.adp.com -Click Create Account

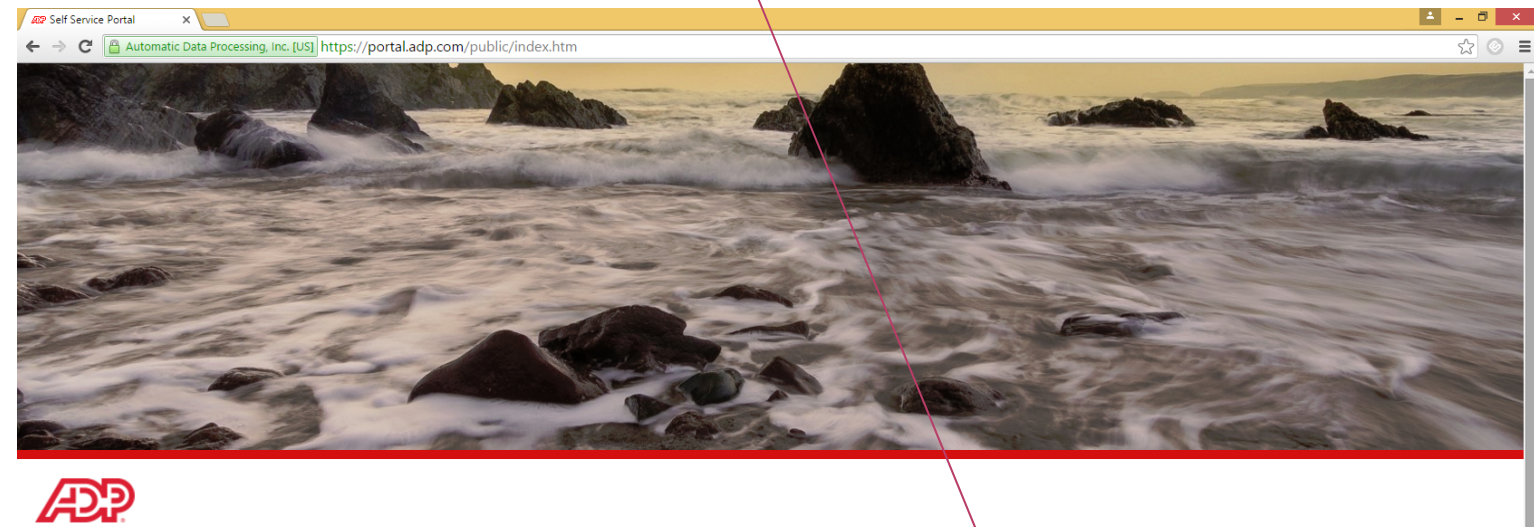

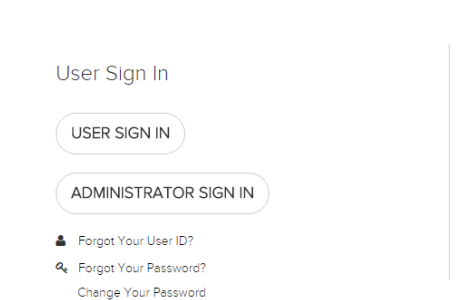

Update Your Security Profile

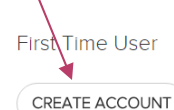

Need Help Getting Started? Make This Site Your Home Page

## Registration Code: SFSU-1

| X and ADP X                                                                                    | <b>≜</b> = |
|------------------------------------------------------------------------------------------------|------------|
| C A https://netsecure.adp.com/pages/sms/ess/pub/ssr/theme.faces?rtnURL=https://portal.adp.com/ | <u>کر</u>  |
| Before you register, help us find you in our records.                                          |            |
| Registration code"                                                                             |            |
|                                                                                                |            |

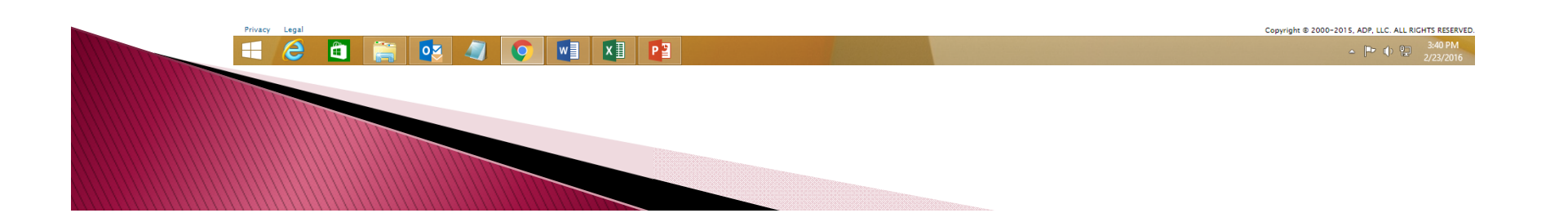

## **Enter Information Requested**

| ADP X                                                                                              | ≛ _ 0 × |
|----------------------------------------------------------------------------------------------------|---------|
| ← → C 🏻 https://netsecure.adp.com/pages/sms/ess/pub/ssr/theme.faces?rtnURL=https://portal.adp.com/ | ☆ 💿 =   |
|                                                                                                    |         |
| Before you register, help us find you in our records.                                              |         |
| Registration code* SFSU-1 Start over                                                               |         |
| What is this? SFSU Foundation                                                                      |         |
| First name*                                                                                        |         |
| Last name*                                                                                         |         |
| Last 4 Digits of SSN, EIN, or ITTN*                                                                |         |
| Type it again*       Birth month and day*     February     v     /     23     v                    |         |
| Confirm                                                                                            |         |

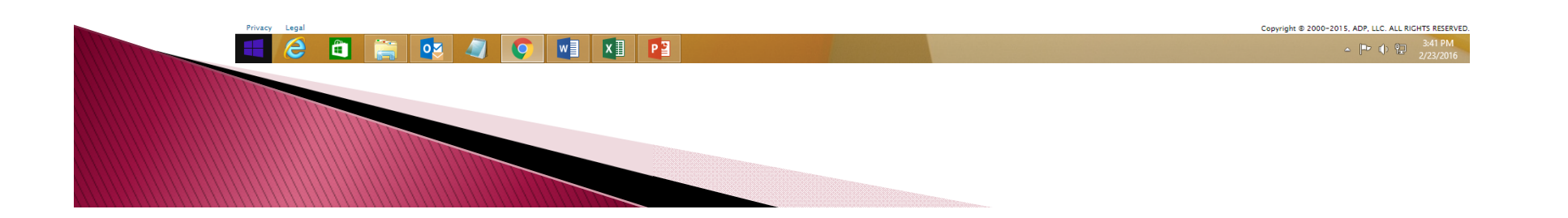

### We Found You – click "Register Now"

| ADP X                                                                                                   | 📥 – 🗗 🗙 |
|----------------------------------------------------------------------------------------------------|---------|
| ← → C 🔒 https://netsecure.adp.com/pages/sms/ess/pub/ssr/theme.faces?rtnURL=https://portal.adp.com/      | ☆ ⊘ ≡   |
| Before you register, help us find you in our records.                                                   |         |
| Registration code* SFSU-1 Start over                                                                    |         |
| What is this?<br>SFSU Foundation                                                                        |         |
| First name*     Test       Last name*     Employees                                                     |         |
| Last 4 Digits of SSN, EIN, or ITIN* We found you!                                                       | 1       |
| Type it again        Birth month and day     January       I january     / 01       Confirm     Confirm |         |
|                                                                                                    |         |

If they have no record, contact UCorp HR

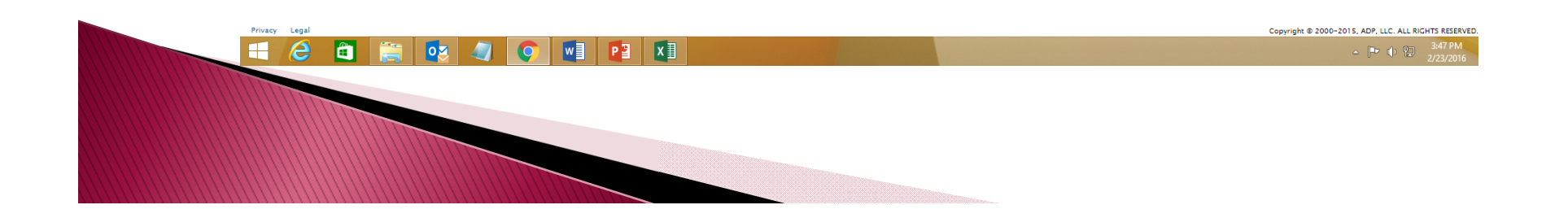

### **Password Verification Questions**

| C 🔒 https://netsecu                                                                                                    | <pre>ire.adp.com/pages/sms/ess/pub/ssr/theme.faces?rtnURL=ht</pre>                                                                                                    | tps://portal.adp.com/        | 5                                         |
|----------------------------------------------------------------------------------------------------|----------------------------------------------------------------------------------------------------|------------------------------|-------------------------------------------|
| jister for ADP Service                                                                                                    | Answer all question                                                                                                    | ONS Test Employees           |                                           |
| nter your contact information How                                                                                                    | w will this be used by ADP?                                                                                                    |                              |                                           |
| To avoid answering your security<br>• Enter an email address and mol<br>• Authorize ADP to send you text                                                                                                    | questions during your next password reset, you can:<br>bile phone number that are not shared with others.<br>t messages about your account.                                                                           | ۵                            |                                           |
| mail address*                                                                                                    |                                                                                                    | Work OPersonal               |                                           |
| obile phone number                                                                                                    | Country code   I authorize ADP to send me text messages regarding my account at the provided, according to ADP's Text Messaging Terms and Conditions.                                                                 | Work  Personal number I have |                                           |
| w your user ID and create a pass                                                                                                    | sword<br>vord now, so you remember them later.                                                                                                    | ٢                            |                                           |
| ser ID*                                                                                                    | TEmployees@SFSU                                                                                                    |                              |                                           |
| ser ID*<br>1ssword (case sensitive)*                                                                                                    | TEmployees@SFSU                                                                                                    | Password Strength:           |                                           |
| ser ID*<br>assword (case sensitive)*<br>onfirm password (case<br>ensitive)*                                                                                                    | TEmployees@SFSU Passwords must be at least 8 characters long and contain at least 1 letter and 1 number. Passwords are case sensitive.                                                                                | Password Strength:           |                                           |
| ser ID*<br>assword (case sensitive)*<br>onfirm password (case<br>ensitive)*                                                                                                    | TEmployees@SFSU Passwords must be at least 8 characters long and contain at least 1 letter and 1 number. Passwords are case sensitive.                                                                                | Password Strength:           |                                           |
| ser ID*<br>assword (case sensitive)*<br>onfirm password (case<br>msitive)*<br>case you forget your user ID or p<br>Use answers to your security ques                                                                                  | TEmployees@SFSU  Passwords must be at least 8 characters long and contain at least 1 letter and 1 number. Passwords are case sensitive.  assword stions that you can easily remember later.                           | Password Strength:           |                                           |
| Iser ID*<br>assword (case sensitive)*<br>confirm password (case<br>ensitive)*<br>n case you forget your user ID or p<br>Use answers to your security ques                                                                             | TEmployees@SFSU  Passwords must be at least 8 characters long and contain at least 1 letter and 1 number. Passwords are case sensitive.  sassword stions that you can easily remember later.  Select one              | Password Strength:           |                                           |
| ser ID*<br>assword (case sensitive)*<br>onfirm password (case<br>insitive)*<br>case you forget your user ID or p<br>Use answers to your security ques<br>uestion 1*<br>pur answer (not case-sensitive)*                               | TEmployees@SFSU  Passwords must be at least 8 characters long and contain at least 1 letter and 1 number. Passwords are case sensitive.  Assword  Stions that you can easily remember later.  Select one              | Password Strength:           |                                           |
| ser ID*<br>assword (case sensitive)*<br>onfirm password (case<br>multive)*<br>case you forget your user ID or p<br>Use answers to your security ques<br>uestion 1*<br>yur answer (not case-sensitive)*<br>uestion 2*                  | TEmployees@SFSU  Passwords must be at least 8 characters long and contain at least 1 letter and 1 number, Passwords are case sensitive.  Select one Select one Select one Select one Select one                       | Password Strength:           |                                           |
| Iser ID*<br>assword (case sensitive)*<br>onfirm password (case<br>ensitive)*<br>i case you forget your user ID or p<br>Use answers to your security quest<br>uestion 1*<br>our answer (not case-sensitive)*<br>uestion 2*<br>cy Legal | TEmployees@SFSU  Passwords must be at least 8 characters long and contain at least 1 letter and 1 number. Passwords are case sensitive.  Assoword  Stions that you can easily remember later.  Select one  Select one | Password Strength:           | Copyright © 2000-2015, ADP, LLC. ALL RICI |

#### Validate Email - Click ADP Portal

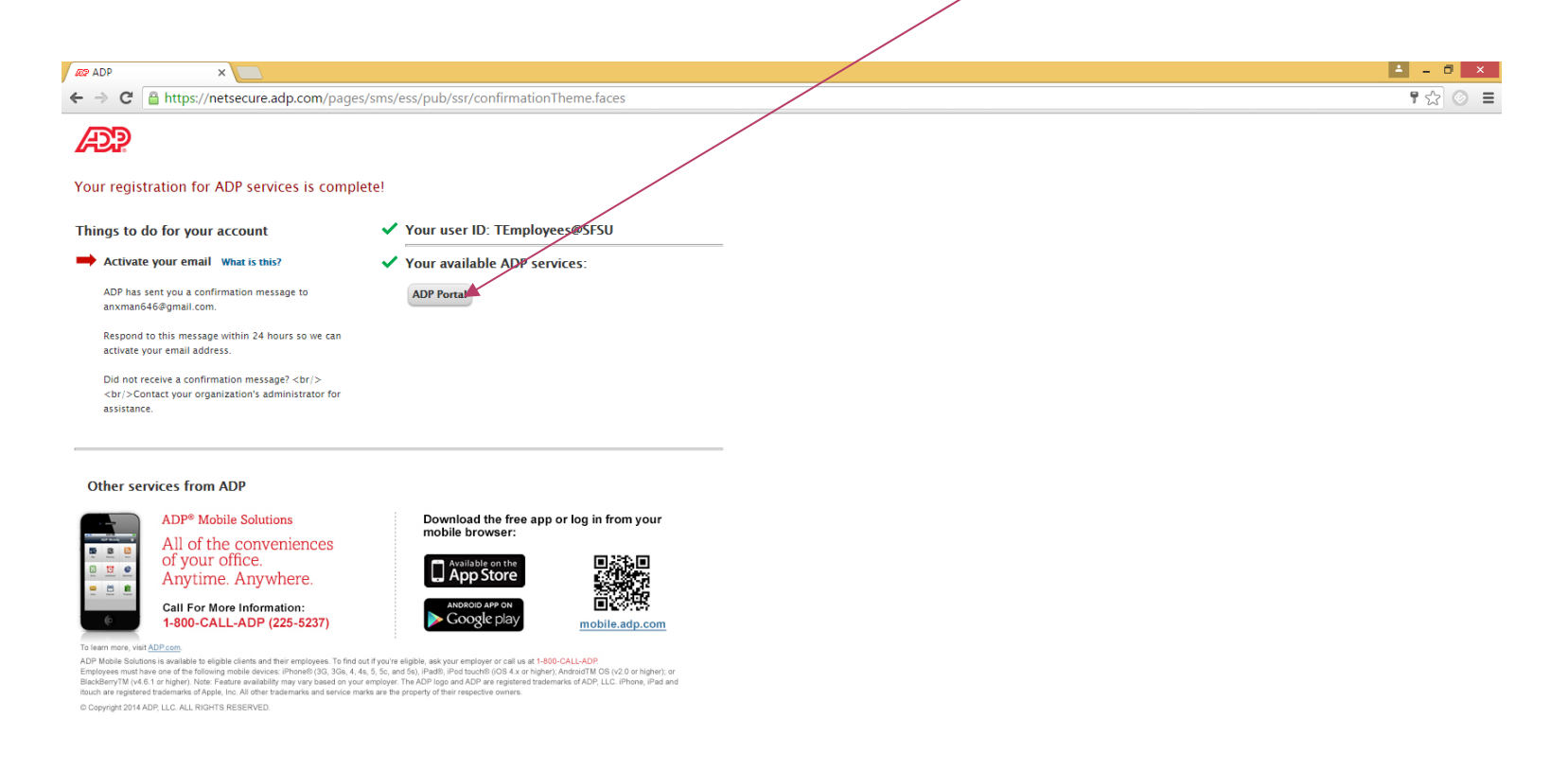

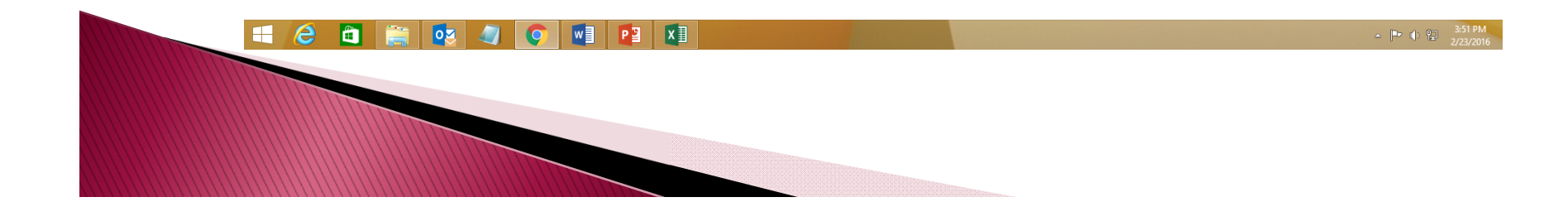

## **Click USER SIGN IN**

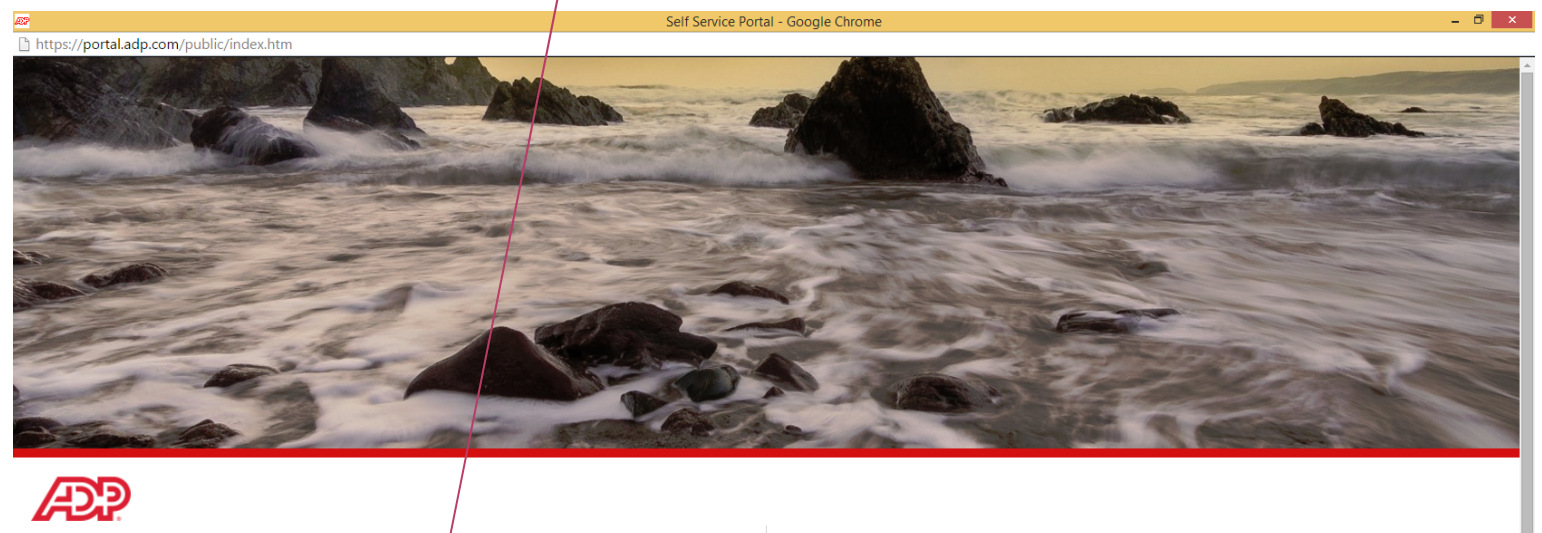

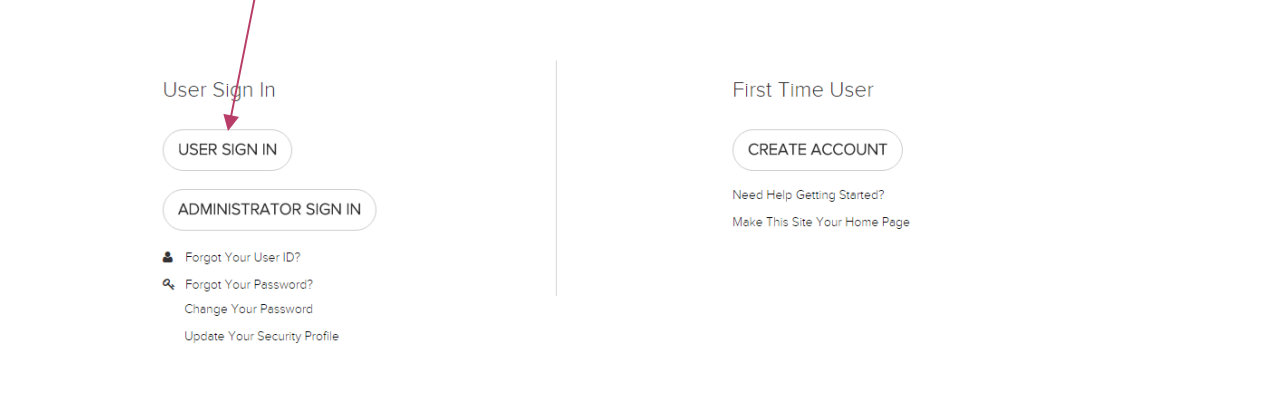

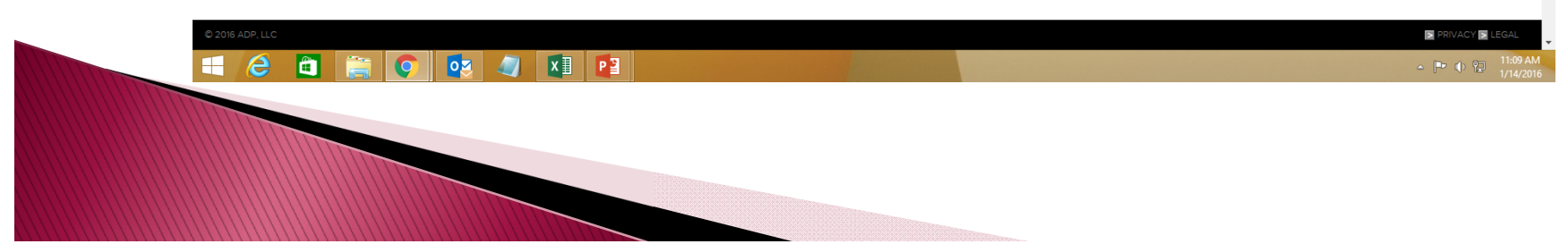

## Enter User Name / Password

| https://agateway.adp.com/siteminderagent/nocert/1452798583/smgetcred.scc?TYPE=16777217 | &REALM=-SM-Portal Access [14%3a09%3a43%3a7964                                                                               | I]&SMAUTHREASON=0&METHOD=GET&SMAGENTNAME=dZfb9nvd50GSylHyJfLn – 🗖 💌  |
|----------------------------------------------------------------------------------------|----------------------------------------------------------------------------------------------------|----------------------------------------------------------------------|
| https://agateway.adp.com/siteminderagent/nocert/1452798583/smgetcred.scc?TYPE=167      | 77217&REALM=-SM-Portal%20Access%20[14%3a0                                                                                   | )9%3a43%3a7964]&SMAUTHREASON=0&METHOD=GET&SMAGENTNAME=dZfb9nvd50GSyl |
|                                                                                        | Authentication Required ×                                                                                                   |                                                                      |
|                                                                                        | The server https://agateway.adp.com requires a username<br>and password. The server says: Portal Access<br>[14:09:43:8974]. |                                                                      |
|                                                                                        | User Name:                                                                                                    |                                                                      |

Cancel

Log In

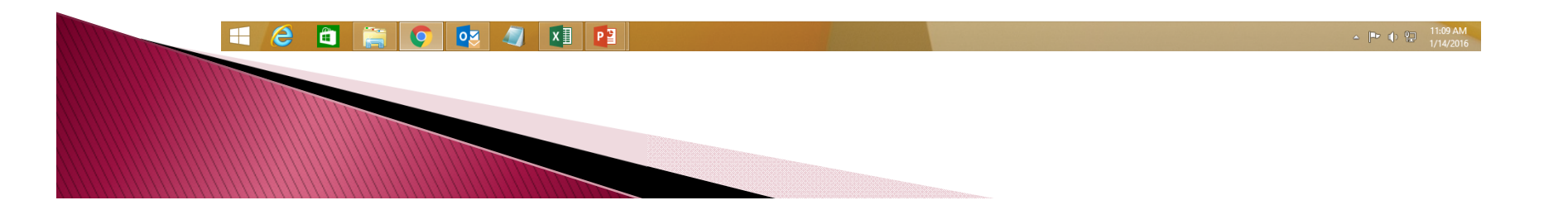

#### **Timecard Access**

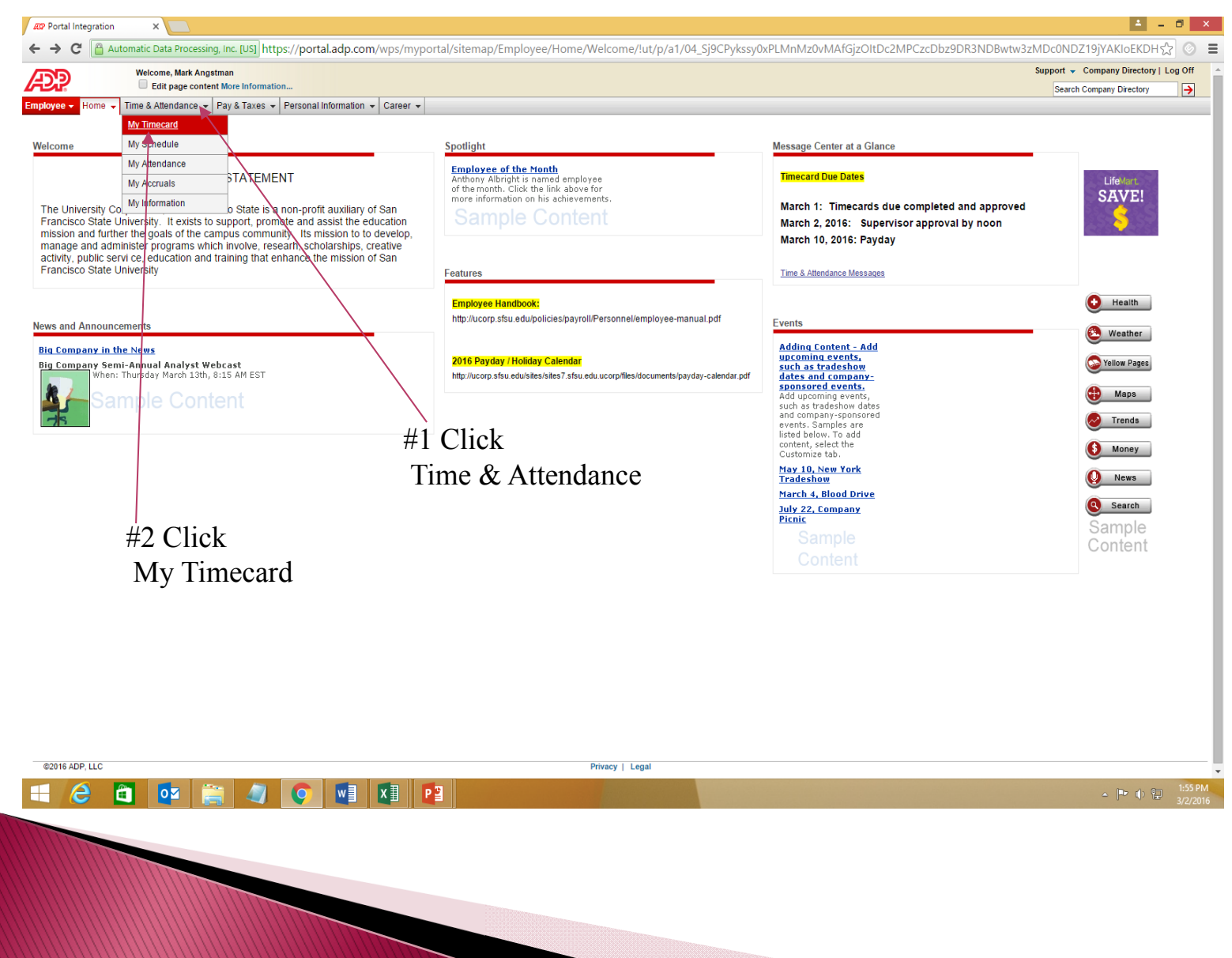

# **Click My Timecard**

| Portal Integration                         |                                                           |                                                                                                    |
|--------------------------------------------|-----------------------------------------------------------|----------------------------------------------------------------------------------------------------|
| C Automatic Data P                         | rocessing, Inc. [US] https://portal.adp.com/wps/myportal. | ا/sitemap/Employee/TimeAttendance/MyTimecard/lut/p/a1/04_Sj9CPykssy0xPLMnMz0vMAfGjzOltDc2MPCzcDbwtQo1NDRwtw3zMLc0N المحرك المحافي المحافي ا |
| Welcome, N                                 | arkAngstman                                               | Support                                                                                                    |
| Edit pa                                    | e content More Information                                | Search Company Directory                                                                                                    |
| ee 👻 Home 👻 Time & Attend                  | unce 		 Pay & Taxes 		 Personal Information 		 Career     |                                                                                                    |
|                                            |                                                           |                                                                                                    |
| mecard                                     |                                                           |                                                                                                    |
|                                            |                                                           | Options Help Training Product Suggestions                                                                                                    |
| ome                                        |                                                           |                                                                                                    |
| Inbox (1) Schedule a                       | t a Glanze                                                |                                                                                                    |
| oday's Activities                          |                                                           |                                                                                                    |
| riday, March 18, 2016 🗶                    | :57 AM                                                    |                                                                                                    |
|                                            |                                                           |                                                                                                    |
| My Timocard                                |                                                           |                                                                                                    |
| my fillecard                               |                                                           |                                                                                                    |
| Absence New Time                           | Off Request                                               |                                                                                                    |
|                                            |                                                           |                                                                                                    |
|                                            |                                                           |                                                                                                    |
| <ol> <li>No Activities</li> </ol>          |                                                           |                                                                                                    |
|                                            |                                                           |                                                                                                    |
|                                            |                                                           |                                                                                                    |
| ıbox                                       |                                                           | View My Attendance Notifications                                                                                                    |
| <u>Refresh Inbox Content</u>               | Preferences                                               |                                                                                                    |
| Exceptions (1)                             | Select a Message Type on the left to view list.           |                                                                                                    |
| 🔹 🚞 🛛 All Categories (1)                   |                                                           |                                                                                                    |
| -                                          |                                                           |                                                                                                    |
| <u>10p</u>                                 |                                                           |                                                                                                    |
| chedule at a Glance                        |                                                           | View Schedule                                                                                                    |
| <ol> <li>You have no schedule b</li> </ol> | etween Friday, March 18, 2016 and Friday, March 25, 2016. |                                                                                                    |
|                                            |                                                           |                                                                                                    |
|                                            |                                                           |                                                                                                    |
|                                            |                                                           |                                                                                                    |
|                                            |                                                           |                                                                                                    |
|                                            |                                                           |                                                                                                    |
|                                            |                                                           |                                                                                                    |

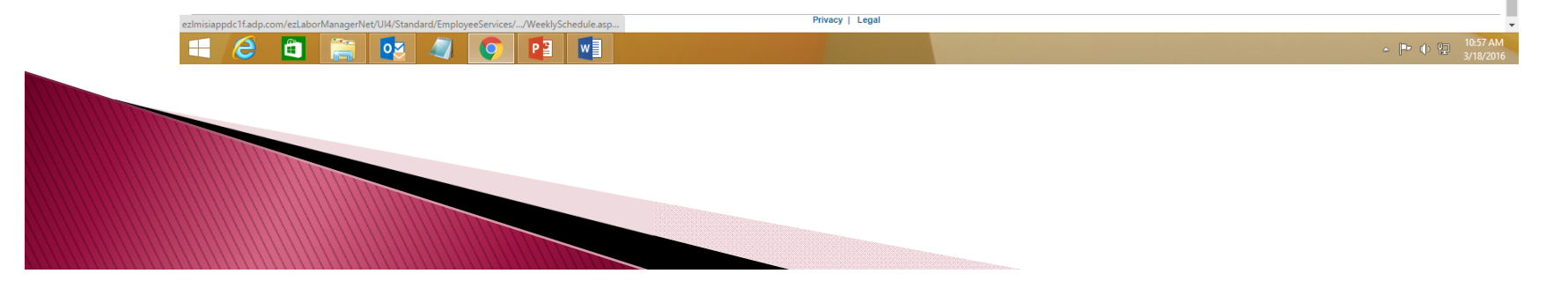

# Example of a blank timecard

| Cauce  | a Southing 1                |                                                     | _     |              |               |         | Preferences 🖃 |
|--------|-----------------------------|-----------------------------------------------------|-------|--------------|---------------|---------|---------------|
| Save   |                             | T                                                   | Į     | Enter hour   | rs worked h   | ere     |               |
| Select |                             | Date In                                             | Hours | Daily Totals | Earnings Code | Project |               |
|        | 🔹 Wed                       | 03/16/2016                                          |       |              |               | 012001  | <b>\$</b>     |
|        | ⊕ Thu                       | 03/17/2016                                          |       |              |               | 012001  | <b>\$</b>     |
|        | 🕢 Fri                       | 03/18/2016                                          |       |              |               | 012001  | <b>\$</b>     |
|        | \star Sat                   | 03/19/2016                                          |       |              |               | 012001  | <b>\$</b>     |
|        | ⊕ Sun                       | 03/20/2016                                          |       |              |               | 012001  | <u></u>       |
|        | <ul> <li>Mon</li> </ul>     | 03/21/2016                                          |       |              |               | 01201   |               |
|        | ⊕ Tue                       | 03/22/2016                                          |       |              |               | 012001  | <u> </u>      |
|        | ⊕ Wed                       | 03/23/2016                                          |       |              |               | 012001  |               |
|        | Thu                         | 03/24/2016                                          |       |              |               | 012001  | <u> </u>      |
|        | • Fn                        | 03/25/2016                                          |       |              |               | 012001  |               |
|        | • Sat                       | 03/26/2016                                          |       |              |               | 012001  |               |
|        | Sun                         | 03/27/2016                                          |       | /            |               | 012001  |               |
|        | Tue Tue                     | 03/29/2016                                          |       |              |               | 012001  |               |
|        | Wed                         | 03/30/2016                                          |       |              |               | 012001  |               |
| 0      | Thu                         | 03/31/2016                                          |       |              |               | 012001  | <u> </u>      |
|        | Things to<br>• Cur<br>• Pro | ensure are correc<br>rent pay period<br>ject number | t:    |              |               |         |               |
|        |                             |                                                     |       |              |               |         |               |
|        |                             |                                                     |       |              |               |         |               |

#### Sample Timecard. No errors.

|                 |            |                       |                |              |                           |                   | Options Help Training Proc | luct Suggestions |
|-----------------|------------|-----------------------|----------------|--------------|---------------------------|-------------------|----------------------------|------------------|
| re: <u>Home</u> | > My Time  | card<br>Doriod        | 02/16/2016     | Eind Fr      | mplayee Approval Paquinti |                   |                            |                  |
| iew Pay         | vroll Sumr | nary                  | #1 Enter hour  | rs worked    | Inployee Approval Require |                   |                            | Preferences 束    |
|                 |            | #1 Enter nours worked |                | #3 Clic      | k Employee A              | Approval Required |                            |                  |
| a               |            |                       | See #2 below   |              |                           | 1 5               | 11 1                       |                  |
|                 |            |                       | Date In        | Hours        | Daily Totals              | Earnings Code     | Project                    |                  |
|                 |            | • wea                 | 03/10/2010     | 8.00         | 8.00                      |                   | 012001                     |                  |
|                 |            | • Fri                 | 03/18/2016     | 8.00         | 8.00                      |                   | 012001                     |                  |
|                 |            | + Sat                 | 03/19/2016     |              |                           |                   | 012001                     |                  |
|                 |            | + Sun                 | 03/20/2016     |              |                           |                   | 012001                     | <u> </u>         |
|                 | Δ          | • Mon                 | 03/21/2016     | 8.00         | 8.00                      |                   | 012001                     | <u></u>          |
|                 | Δ          | • Tue                 | 03/22/2016     | 8.00         | 8.00                      |                   | 012001                     | <u></u>          |
|                 | Δ          | • Wed                 | 03/23/2016     | 8.00         | 8.00                      |                   | 012001                     | Sector 1         |
|                 | Δ          | 🔹 Thu                 | 03/24/2016     | 8.00         | 8.00                      |                   | 012001                     | <b>\$</b>        |
|                 | Δ          | \star Fri             | 03/25/2016     | 8.00         | 8.00                      |                   | 012001                     | <b>\$</b>        |
|                 |            | \star Sat             | 03/26/2016     |              |                           |                   | 012001                     | <b>\$</b>        |
|                 |            | 🛨 Sun                 | 03/27/2016     |              |                           |                   | 012001                     | <b>\$</b>        |
|                 | Δ          | • Mon                 | 03/28/2016     | 8.00         | 8.00                      |                   | 012001                     | <b>\$</b>        |
|                 | <u> </u>   | • Tue                 | 03/29/2016     | 8.00         | 8.00                      |                   | 012001                     | <b>S</b>         |
|                 | <u> </u>   | • Wed                 | 03/30/2016     | 8.00         | 8.00                      |                   | 012001                     | <u>Ś</u>         |
| _               |            | ⊕ Thu                 | 03/31/2016     | 8.00         | 8.00                      |                   | 012001                     | <u> </u>         |
|                 |            |                       | Total He       | ours: 96.0(  |                           |                   |                            |                  |
|                 | Inser      | t) Delete             | #2 Hours enter | red. 🖊       |                           |                   |                            |                  |
|                 |            |                       | Click Save     | See #3       |                           |                   |                            |                  |
|                 |            |                       | CHCK Dave      | $ 500 \pi 5$ | Privacy   Legal           |                   |                            |                  |
| <u>a</u>        | -          |                       |                |              |                           |                   |                            |                  |
|                 | 65         | ⁰≃ 4                  | 🥑 🗳 📲          |              |                           |                   |                            | _ <del> −</del>  |